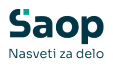

V tem prispevku

## Barvanje izbrane vrstice v neposrednem vnosu

Zadnja sprememba 22/10/2024 9:18 am CEST | Objavljeno 22/10/2024

Od verzije 2024.07.000 smo uredili, da se vrstica na kateri smo postavljeni obarva. Na tak način lažje vidimo na katerem otroku in obroku smo postavljeni.

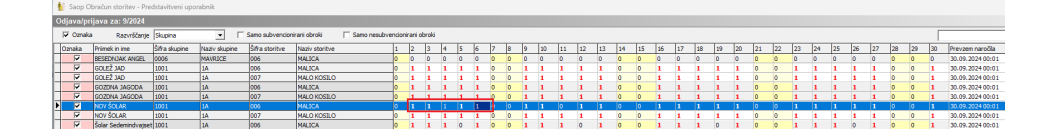

Na spodnji sliki vidimo, da smo postavljeni na otroka »Nov Šolar« in na obrok »Malica«. Vrstica na kateri smo postavljeni se obarva modro, obroki pa so zapisani z belo barvo. Koriščeni obroki so odebeljeni (primer 2., 3. in 5 september). Ne koriščen obrok ni odebeljen (primer 4. in 6. september). Celica na kateri smo postavljeni je obarvana temno modro (6. september).

|   | 1    | 👔 Saop Obračun storitev - Predstavitveni uporabnik |                      |               |               |                   |                           |         |         |       |   |   |   |   |  |
|---|------|----------------------------------------------------|----------------------|---------------|---------------|-------------------|---------------------------|---------|---------|-------|---|---|---|---|--|
|   | Odja | ava/pri                                            | java za: 9/2024      |               |               |                   |                           |         |         |       |   |   |   |   |  |
|   | ~    | Oznaka                                             | Razvrščanje          | Skupina       | ▼ □ !         | Samo subvencionir | rani obroki 📃 Samo nesubv | encioni | rani ol | oroki |   |   |   |   |  |
|   | Ozr  | naka                                               | Priimek in ime       | Šifra skupine | Naziv skupine | Šifra storitve    | Naziv storitve            | 1       | 2       | 3     | 4 | 5 | 6 | 7 |  |
| 1 |      | V                                                  | BESEDNJAK ANGEL      | 0006          | MAVRICE       | 006               | MALICA                    | 0       | 0       | 0     | 0 | 0 | 0 | 0 |  |
| 1 |      | •                                                  | GOLEŽ JAD            | 1001          | 1A            | 006               | MALICA                    | 0       | 1       | 1     | 1 | 1 | 1 | 0 |  |
| ł |      | <b>v</b>                                           | GOLEŽ JAD            | 1001          | 1A            | 007               | MALO KOSILO               | 0       | 1       | 1     | 1 | 1 | 1 | 0 |  |
|   |      | <b>V</b>                                           | GOZDNA JAGODA        | 1001          | 1A            | 006               | MALICA                    | 0       | 1       | 1     | 1 | 1 | 1 | 0 |  |
|   |      | •                                                  | GOZDNA JAGODA        | 1001          | 1A            | 007               | MALO KOSILO               | 0       | 1       | 1     | 1 | 1 | 1 | 0 |  |
|   |      |                                                    | NOV ŠOLAR            | 1001          | 1A            | 006               | MALICA                    | 0       | 1       | 1     | 1 | 1 | 1 |   |  |
|   |      | <b>v</b>                                           | NOV ŠOLAR            | 1001          | 1A            | 007               | MALO KOSILO               | 0       | 1       | 1     | 1 | 1 | 1 | 0 |  |
|   |      | <                                                  | Šolar Sedemindvajset | 1001          | 1A            | 006               | MALICA                    | 0       | 1       | 1     | 1 | 0 | 1 | 0 |  |

V primeru, da nimate nastavljene krepke pisave za koriščene obroke, oz. če želite spremeniti barvo pisave za koriščene obroke so navodila na tej povezavi.

V primeru, ko urejamo podatke samo za enega otroka in nas moti, da ne vidimo privzetih barv, ker je vrstica obarvana modro ter so obroki zapisani z belo barvo, kot na spodnji sliki

E Seep Charles -Prediction/res - Prediction/res - Pr

lahko kliknemo na polje za iskanje. V tem primeru se nam prikažejo

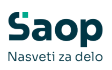

privzete barve.